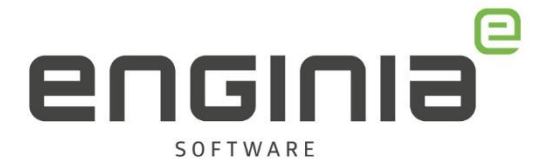

# Optimaliseren van werkgeheugen

Windowsinstelling

| tueel geheugen                                         |                                | >                |
|--------------------------------------------------------|--------------------------------|------------------|
| ✓ Wisselbestandsgrootte voo                            | or alle stations <u>a</u> utom | natisch beheren  |
| Wisselbestandsgrootte voor e                           | lk station                     |                  |
| Station [Volumenaam]                                   | Wisselbestand                  | sgrootte (MB)    |
| C. [Windows]<br>D: [Recovery Image]<br>E: [DATADRIVE1] | Beheard<br>Geen<br>Geen        | door het systeem |
| Geselecteerd station:<br>Beschikbare ruimte:           | C: [Windows]<br>86272 MB       |                  |
| O Aangepaste grootte:                                  |                                |                  |
| <u>B</u> egingrootte (MB):                             |                                |                  |
| <u>M</u> aximale grootte (MB);                         |                                |                  |
| Grootte wordt door het sy                              | steem beheerd                  |                  |
| Gee <u>n</u> wisselbestand                             |                                | Instellen        |
| Totale wisselbestandsgrootte                           | voor alle stations             |                  |
| Minimaal toegestaan:                                   | 16 MB                          |                  |
| Aanbevolen:                                            | 4976 MB                        |                  |
| Momenteel toegewezen:                                  | 4864 MB                        |                  |
|                                                        | ОК                             | Annuleren        |

Windows gebruikt de vrije ruimte op je harde schijf als virtueel geheugen als het RAMgeheugen vol raakt. Windows regelt dit via het Wisselbestand. De standaardinstelling van Windows om automatisch de wisselbestandsgrootte (page file size) te bepalen is niet optimaal. Niet voor Solid Edge, maar zelfs ook niet voor Windows. De wisselbestandsgrootte is standaard veel te klein. Gebruik dit document om de instelling aan te passen.

#### Vragen

Als je na het lezen van de documentatie twijfels hebt over de procedure, neem dan contact op met Solid Edge Support van Enginia:

Klantportaal: mijn.enginia.nl Telefoon: 085-4891717 Mail: support@enginia.nl

Enginia B.V. support.enginia.nl support@enginia.nl T +3185 4891717

Enginia Oost T +31 541 768420

Enginia Midden Demmersweg 5-13Modemweg 37Zilverstraat 697556 BN Hengelo3821 BS Amersfoort2718 RP Zoetermeer T +31 33 4573322

Enginia West T +31 15 3807500

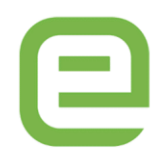

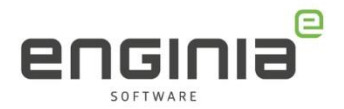

## Informatie vooraf

Voor een optimale prestatie van Solid Edge geeft Siemens het advies om de Wisselbestandsgrootte (page file size) aan te passen. Stel de Begingrootte en Maximale grootte hetzelfde in. Kies voor beide het dubbele van het geïnstalleerde RAM-geheugen. Je leest dit advies terug in de Readme:

#### Page File Size

For optimum Solid Edge performance, we recommend you set a custom page file size. The Initial size and the Maximum size should be the same. They should both be set to double the RAM size.

### Stap 1 • Hoeveelheid RAM geheugen bekijken

Open de verkenner en klik met de rechtermuisknop op "Deze pc". Kies vervolgens "Eigenschappen".

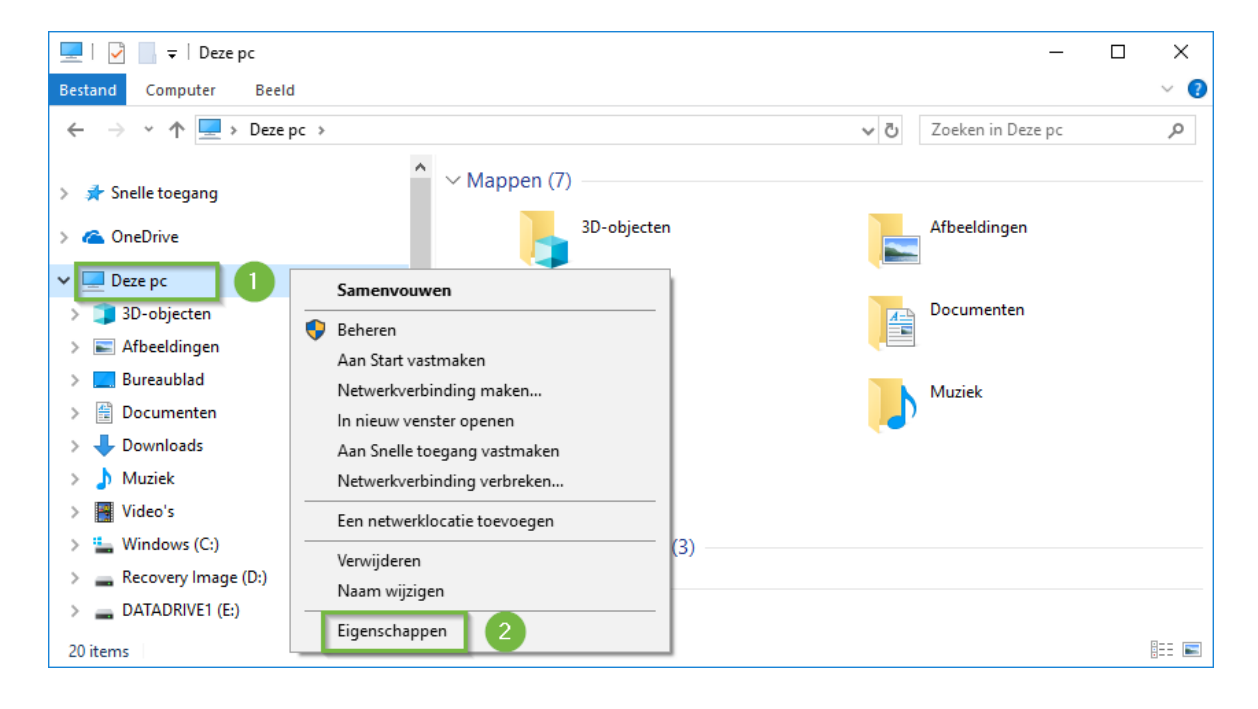

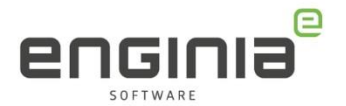

In het scherm wat verschijnt wordt de hoeveelheid geïnstalleerd RAM-geheugen weergegeven. In deze afbeelding is dat 32GB.

|   | Systeem                                   |                                  |                                          |                        | _                     |          | Х    |
|---|-------------------------------------------|----------------------------------|------------------------------------------|------------------------|-----------------------|----------|------|
| < | - 🔿 👻 🛧 🔛 > Configur                      | atiescherm > Systeem en beveilig | ing → Systeem                            | ٽ ~                    | In Configuratiescherm | zoeken   | P    |
|   | Configuratiescherm                        | Informatie over de con           | nputer weergeven                         |                        |                       |          | ? ^  |
| • | Apparaatbeheer                            | Windows-versie                   |                                          |                        |                       |          |      |
| • | Instellingen voor externe<br>verbindingen | Windows 10 Pro for Works         | stations                                 |                        | indour                | 10       |      |
| • | Systeembeveiliging                        | © 2018 Microsoft Corpora         | ition. Alle rechten voorbehouden.        |                        | naows                 | IU       |      |
| • | Geavanceerde<br>systeeminstellingen       | Systeem                          |                                          |                        |                       |          |      |
|   |                                           | Processor:                       | Intel(R) Xeon(R) CPU E3-1505M v6 @ 3.0   | 0GHz 3.00 GHz          |                       |          |      |
|   |                                           | Geïnstalleerd geheugen<br>(RAM): | 32.0 GB (31.9 GB beschikbaar)            |                        |                       |          |      |
|   |                                           | Type systeem:                    | 64-bits besturingssysteem, x64-processo  | r                      |                       |          |      |
|   | Zie ook                                   | Pen en aanraken:                 | Pen- of aanraakinvoer is niet beschikbaa | r voor dit beeldscherm |                       |          |      |
|   | Beveiliging en onderhoud                  |                                  |                                          |                        | Ondersteunings        | informat | ie 🗸 |

## Stap 2 • Geavanceerde systeeminstellingen

Selecteer in hetzelfde scherm als net de "Geavanceerde systeeminstellingen".

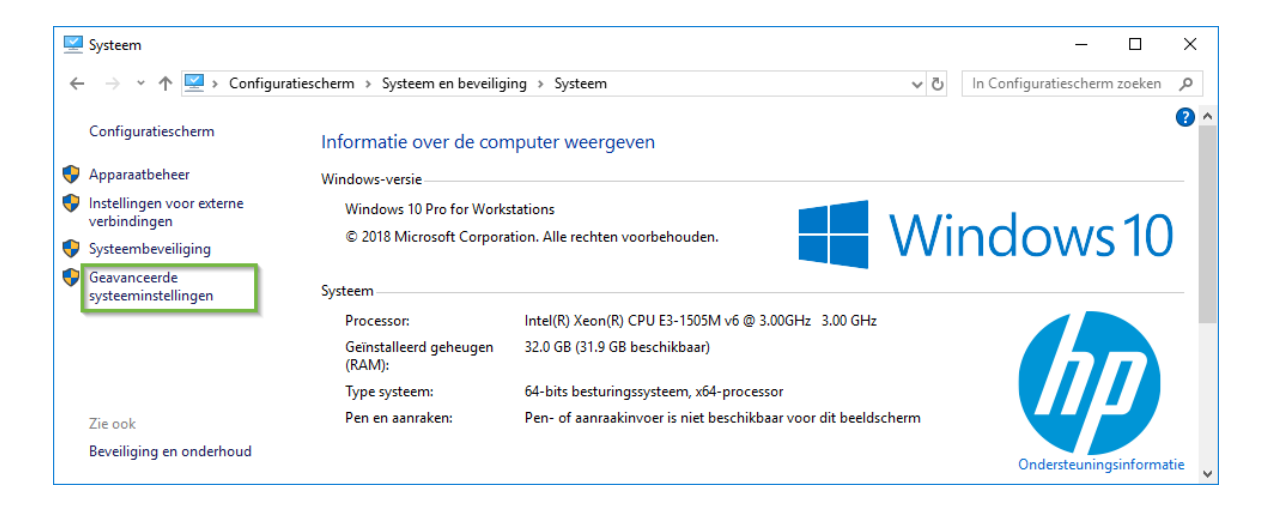

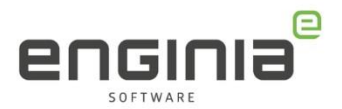

## Stap 3 • Systeemeigenschappen

Het venster "Systeemeigenschappen" opent nu. Selecteer het tabblad "Geavanceerd" en klik op "Instellingen".

| Systeemeigenschappen                               |             |            |        | ×                           |
|----------------------------------------------------|-------------|------------|--------|-----------------------------|
| Systeembeveiliging                                 |             |            | Exte   | erne verbindingen           |
| Computernaam                                       | Ha          | rdware     | 1      | Geavanceerd                 |
| U moet als Administrator zij<br>kunnen aanbrengen. | in aangeme  | eld om de  | mees   | ste van deze wijzigingen te |
| Prestaties                                         |             |            |        |                             |
| Visuele effecten, CPU-ve<br>geheugen.              | rbruik, geh | eugenver   | bruik  | en virtueel                 |
|                                                    |             |            | 2      | Instellingen                |
| Gebruikersprofielen                                |             |            |        |                             |
| Bureaubladinstellingen die                         | e betrekkir | ng hebber  | n op u | w aanmelding.               |
|                                                    |             |            |        | I <u>n</u> stellingen       |
| Opstart- en herstelinstellin                       | igen        |            |        |                             |
| Opstart- en herstelinstellin<br>foutopsporing.     | ngen voor h | net systee | m en   | informatie over             |
|                                                    |             |            |        | Ins <u>t</u> ellingen       |
|                                                    |             |            | Q      | Omgevingsvariabelen         |
|                                                    |             | OK         | A      | nnuleren Toepassen          |

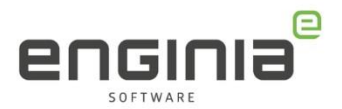

## Stap 4 • Instellingen voor prestaties

Het venster "Instellingen voor prestaties" opent nu. Selecteer weer het tabblad "Geavanceerd" en klik op "Wijzigen".

| Instellingen voor prestaties                                                                             | × |
|----------------------------------------------------------------------------------------------------|---|
| Visuele eff 1 Geavanceerd Preventie van gegevensuitvoering (DEP)                                         |   |
| CPU-verbruik                                                                                             | 1 |
| Geef aan hoe taken aan de processor moeten worden<br>toegewezen.                                         |   |
| Gebruik optimaliseren voor:                                                                              |   |
| Programma's     O <u>A</u> chtergrondservices                                                            |   |
| Virtueel geheugen                                                                                        |   |
| Een wisselbestand is een gedeelte van de harde schijf dat Windows<br>gebruikt alsof het RAM-geheugen is. |   |
| Totale wisselbestandsgrootte voor alle stations: 4864 MB                                                 |   |
| 2 <u>Wij</u> zigen                                                                                       |   |
|                                                                                                    |   |
|                                                                                                    |   |
|                                                                                                    |   |
|                                                                                                    |   |
|                                                                                                    |   |
|                                                                                                    |   |
|                                                                                                    |   |
|                                                                                                    |   |
| OK Annuleren Toepasse                                                                                    | n |

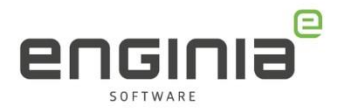

## Stap 5 • Virtueel geheugen

Het venster "Virtueel geheugen" opent nu. Zet het vinkje voor "Wisselbestandsgrootte voor alle stations automatisch beheren" uit. Selecteer "Aangepaste grootte".

| Virtueel geheugen                        | ×                                       | • |
|------------------------------------------|-----------------------------------------|---|
| estandsgrootte voor al                   | le stations <u>a</u> utomatisch beheren |   |
| Wisselbestandsgrootte voor elk s         | tation                                  |   |
| Station [Volumenaam]                     | Wisselbestandsgrootte (MB)              |   |
| C: [Windows]                             | 65536 - 65536                           |   |
| D: [Recovery Image]<br>E: [DATADRIVE1]   | Geen<br>Geen                            |   |
| 2 electeerd station:<br>chikbare ruimte: | C: [Windows]<br>86269 MB                |   |
| Aangepaste grootte:                      |                                         |   |
| Begingrootte (MB):                       | 65536                                   |   |
| <u>M</u> aximale grootte (MB):           | 65536                                   |   |
| ⊖ Grootte wordt door het syste           | em beheerd                              |   |
| ◯ Gee <u>n</u> wisselbestand             | 4 <u>I</u> nstellen                     |   |
| Totale wisselbestandsgrootte voo         | or alle stations                        |   |
| Minimaal toegestaan:                     | 16 MB                                   |   |
| Aanbevolen:                              | 4976 MB                                 |   |
| Momenteel toegewezen:                    | 4864 MB                                 |   |
| 5                                        | OK Annuleren                            |   |

Verander "Begingrootte (MB)" en "Maximale grootte (MB)" naar dezelfde waarde. Kies een waarde van 2X het geïnstalleerd RAM-geheugen, (bekeken in Stap 1) waarbij 1 GB gelijk is aan 1,024 MB:

| RAM Geïnstalleerd in GB | Wisselbestandsgrootte in MB |
|-------------------------|-----------------------------|
| 4                       | 8,192                       |
| 8                       | 16,384                      |
| 12                      | 24,576                      |
| 16                      | 32,768                      |
| 20                      | 40,960                      |
| 24                      | 49,152                      |
| 28                      | 57,344                      |
| 32                      | 65,536                      |

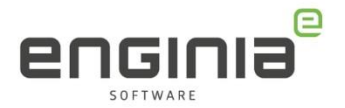

In ons voorbeeld is 32 GB RAM-geheugen geïnstalleerd. Daarom zetten we de wisselbestandsgrootte voor zowel "Begingrootte" en "Maximale grootte" op 65,536. Om te bevestigen klik op "Instellen" en om het venster af te sluiten klik op "OK".

### Stap 6 • Vensters afsluiten en eventueel opnieuw opstarten

Het kan zijn dat er een waarschuwing verschijnt dat het systeem herstart moet worden. Selecteer dan "OK".

| System Properties                                                                          |      |
|--------------------------------------------------------------------------------------------|------|
| The changes you have made require you to restart your comp<br>before they can take effect. | uter |
|                                                                                            |      |

Selecteer "OK" om het venster "Instellingen voor prestaties" te sluiten. Wanneer er gevraagd is om opnieuw op te starten dan zul je zien dat de wisselbestandsgrootte nog op de oude waarde staat. Dit zal zich aanpassen nadat de computer opnieuw is opgestart.

Selecteer "OK" om het venster "Systeemeigenschappen" te sluiten. Wanneer opnieuw opgestart moet worden zie je hier weer een melding over verschijnen. LET OP! Vergeet niet openstaande bestanden op te slaan.

| Before restarting, save any open files and close all programs. | changes              | and the second second   | to upply these     |
|----------------------------------------------------------------|----------------------|-------------------------|--------------------|
|                                                                | Refore restarting ca | ve any open files and o | lose all programs. |

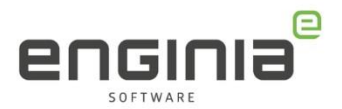

## Stap 7 • Controleren aanpassing

Na het opnieuw opstarten kun je controleren of de wisselbestandsgrootte succesvol is aangepast in het scherm "Instellingen voor prestaties". Je komt weer in dit scherm door stap 1 t/m stap 3 uit deze handleiding te volgen.

| Visuele effecten Geavanceerd Preventie van gegevensuitvoering (DEP) CPU-verbruik Geef aan hoe taken aan de processor moeten worden                                                                                       |   |
|----------------------------------------------------------------------------------------------------|---|
| CPU-verbruik<br>Geef aan hoe taken aan de processor moeten worden                                                                                                    | - |
| toegewezen.<br>Gebruik optimaliseren voor:                                                                                                    |   |
| Programma's <u>A</u> chtergrondservices                                                                                                    |   |
| Virtueel geheugen<br>Een wisselbestand is een gedeelte van de harde schijf dat Windows<br>gebruikt alsof het RAM-geheugen is.<br>Totale wisselbestandsgrootte voor alle stations:<br><u>05536 MB</u><br><u>W</u> ijzigen |   |
|                                                                                                    |   |

De wisselbestandsgrootte is nu correct ingesteld naar de aanbevolen 2X RAM-Geheugen om te zorgen voor optimale Solid Edge prestaties.

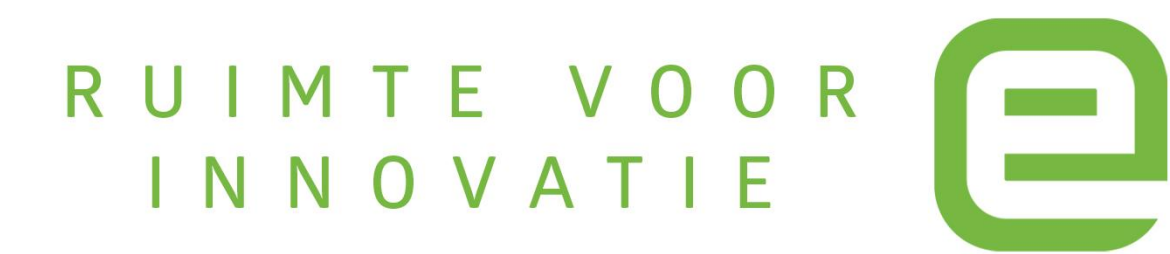